#### Office of Transportation and Air Quality Fuels Registration (OTAQREG)

Job Aid

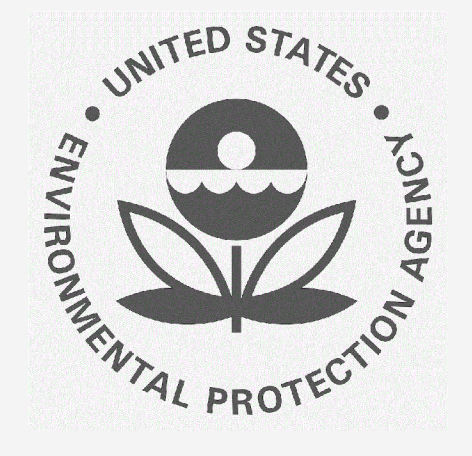

#### How to Generate RINs for Fuel Produced from Biointermediates through EMTS interface

This job aid is designed to provide a high-level overview of the process for a renewable fuel producer to generate RINs for a fuel produced from a biointermediate through the EMTS user interface so that you can start using the new functionality as quickly as possible.

#### Before you begin:

- 1. You must have a Central Data Exchange (CDX) account
- 2. You must be logged into the CDX EMTS program service
- 3. You must be affiliated with a registered renewable fuel producer in OTAQREG
- **4.** That renewable fuel producer must have a facility which is registered in OTAQREG with the following characteristics:
  - Has a pathway to produce renewable fuel from the specified biointermediate
  - Is associated with a QAP provider in OTAQREG for that pathway
  - Is associated with a biointermediate production facility in OTAQREG that produces the specified biointermediate and which is also associated with the same QAP provider for the biointermediate production pathway
- 5. You have waited a day since the above were satisfied so that the OTAQREG system has synced with the EMTS system

For help with these steps, see the documentation on EPA's Fuels Registration, Reporting, and Compliance Help website:

https://www.epa.gov/fuels-registration-reporting-and-compliance-help

EPA-420-B-22-038 August 2022

1

#### Accessing generate RINs in EMTS

- If presented with a select organization option, click on the renewable fuel producer for which RINs will be generated
- 2. Click on RINs
- 3. Click on View RIN Holdings (Current)
- 4. Click on Generate

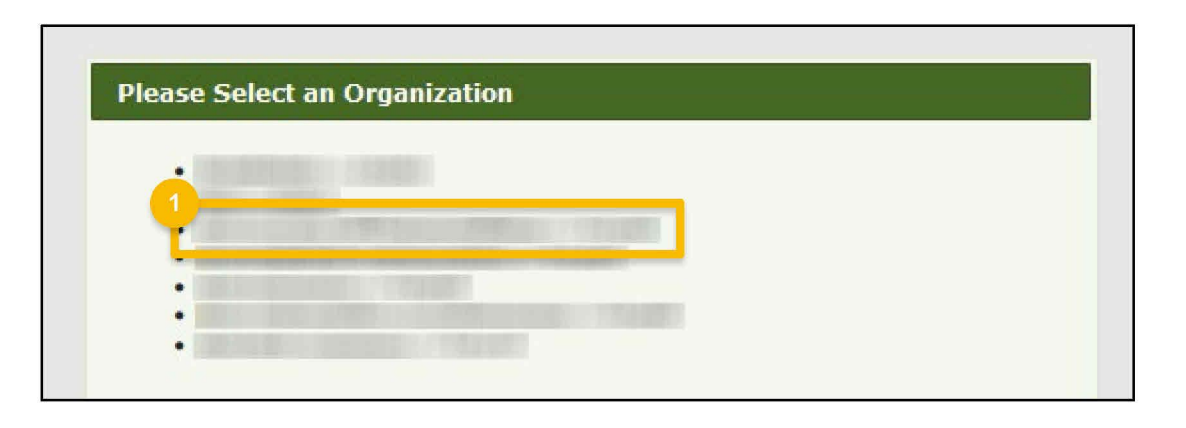

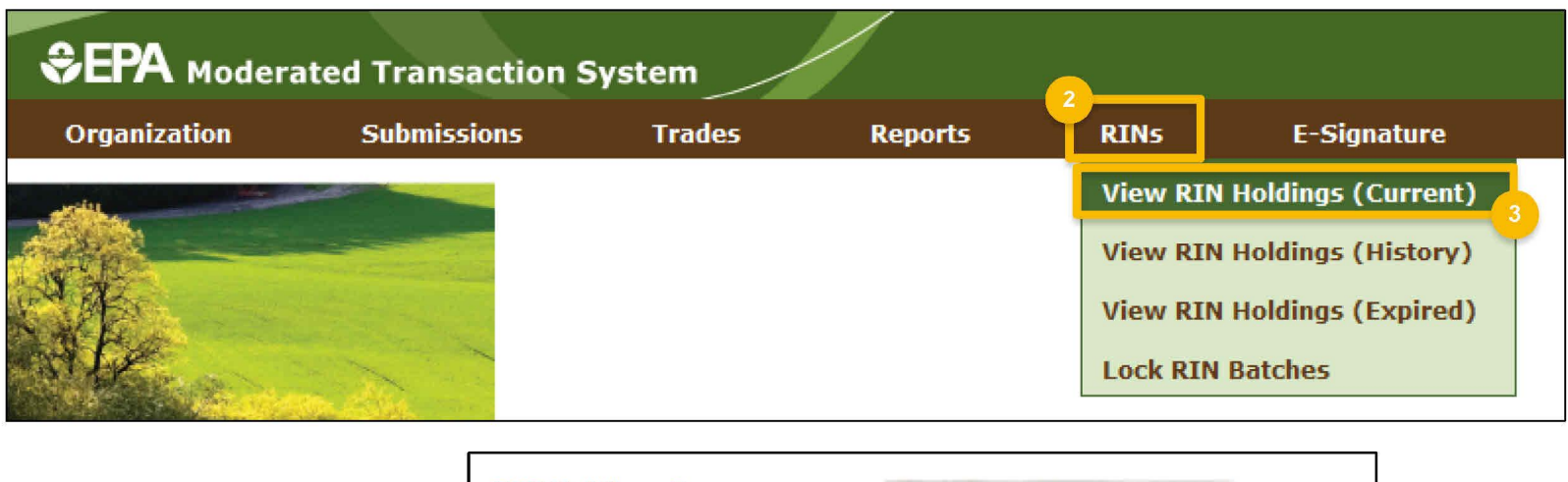

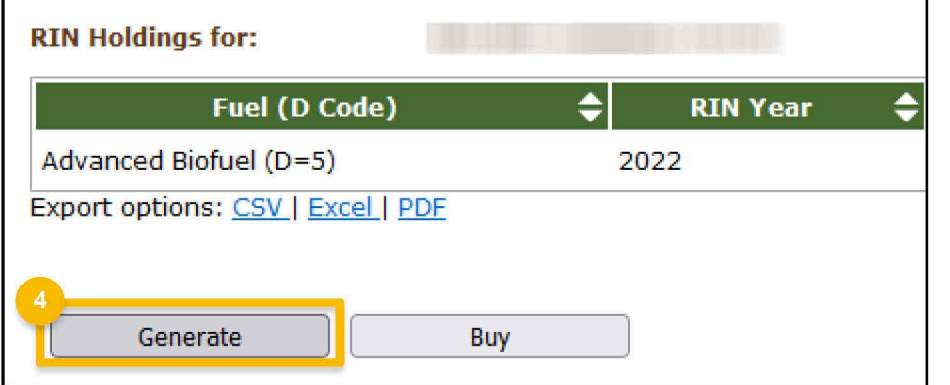

- Select the D-code of the renewable fuel produced
- Select the overall pathway production process (e.g., Transesterification, Dedicated Renewable Biomass Facility)
- 3. Input the date the batch of renewable fuel was produced
- 4. Input the fuel category (e.g., Biodiesel (EV 1.5))
- 5. Select the option Q-RIN (10)

Steps continue on next slide...

| and the second second second second                                 |             |                                               |
|---------------------------------------------------------------------|-------------|-----------------------------------------------|
| Report Fuel                                                         | -           |                                               |
| * Fuel (D Code):                                                    | 1<br>Select | V 2                                           |
| * Production Process:                                               | Select      | v í                                           |
| * Production Date:                                                  |             |                                               |
| E. LO.                                                              |             |                                               |
| * Fuel Category:                                                    | Select      |                                               |
| * QAP Service Type:                                                 | Select V    | -                                             |
|                                                                     |             |                                               |
| Identify RINs                                                       |             |                                               |
|                                                                     |             |                                               |
| * Batch Volume:                                                     |             | Includes Denaturant Volume.                   |
| Donaturant Volumo                                                   | (Gallons)   | These and collisions there is the             |
| Denaturant volume.                                                  | (Gallons)   | Ethanol and Cellulosic Ethanol Only.          |
|                                                                     |             |                                               |
| Equivalence Value:                                                  |             |                                               |
| Equivalence Value:<br>* Quantity of RINs:                           |             | Batch Volume multiplied by Equivalence Value. |
| Equivalence Value:<br>* Quantity of RINs:                           |             | Batch Volume multiplied by Equivalence Value. |
| Equivalence Value:<br>* Quantity of RINs:                           |             | Batch Volume multiplied by Equivalence Value. |
| Equivalence Value:<br>* Quantity of RINs:<br>Identify Production So | urce        | Batch Volume multiplied by Equivalence Value. |

**Generate RINs - Report Fuel** 

How to Generate RINs for Fuel Produced from Biointermediates | August 2022

111.

3

- 6. Input the number of gallons of renewable fuel produced
- 7. Leave the denaturant volume blank
- 8. Specify the equivalence value for the pathway
- Specify the number of RINs to be generated, which is equal to the batch volume times the equivalency value.

Steps continue on next slide...

| enerate RINs - Repor                                            | t Fuel                                                                                                   |
|-----------------------------------------------------------------|----------------------------------------------------------------------------------------------------|
| Enter the fuel (D Code), batch<br>more than 40 gallons of Ethan | characteristics and quantity of RINs generated. The fuel and production pro<br>ol or Cellulosic Ethanol. |
| Papart Fuel                                                     |                                                                                                    |
| Report ruer                                                     |                                                                                                    |
| * Fuel (D Code):                                                | Select 🗸                                                                                                 |
| * Production Process:                                           | Select v                                                                                                 |
| * Production Date:                                              |                                                                                                    |
| * Fuel Category:                                                | (MM-DD-YYYY)                                                                                             |
| * QAP Service Type:                                             | Select V                                                                                                 |
|                                                                 |                                                                                                    |
| Identify RINs                                                   |                                                                                                    |
|                                                                 | 6                                                                                                    |
| * Batch Volume:                                                 | Includes Denaturant Volume.                                                                              |
| Denaturant Volume:                                              | Ethanol and Cellulosic Ethanol Only.                                                                     |
| Equivalence Value:                                              | 8 (Galions)                                                                                              |
| * Quantity of RINs:                                             | Batch Volume multiplied by Equivalence Value.                                                            |
|                                                                 |                                                                                                    |
| Identify Production Sou                                         | rce                                                                                                    |
| Identity Production out                                         |                                                                                                    |
| Originating Organization:                                       |                                                                                                    |
| * Originating Facility:                                         |                                                                                                    |
| * Batch Number:                                                 |                                                                                                    |
| Additional Information:                                         |                                                                                                    |
|                                                                 | ///. << RIN Holdinas                                                                                     |

4

Report Feedstocks >>

How to Generate RINs for Fuel Produced from Biointermediates | August 2022

- **10**.Select the facility where the renewable fuel is produced
- **11.** Give the batch a batch number
- 12.Click Report Feedstocks >>

Steps continue on next slide...

| How to Generate RINs for Fuel Produced from Biointermediates   August 2022 |  |
|----------------------------------------------------------------------------|--|
|----------------------------------------------------------------------------|--|

| enerate RINs - Repo                                                                                                    | t Fuel                                                                                           |                           |
|----------------------------------------------------------------------------------------------------|--------------------------------------------------------------------------------------------------|---------------------------|
| nter the fuel (D Code), batch<br>nore than 40 gallons of Ethar                                                                  | characteristics and quantity of RINs generated. The fuel ar<br>ol or Cellulosic Ethanol.         | nd production pro         |
| Report Fuel                                                                                                    |                                                                                                  |                           |
| * Fuel (D Code):                                                                                                    | Select V                                                                                         |                           |
| * Production Process:                                                                                                    | Select                                                                                           | ~                         |
| * Production Date:                                                                                                    | (MM-DD-YYYY)                                                                                     |                           |
| * Fuel Category:                                                                                                    | Select 🗸                                                                                         |                           |
| * QAP Service Type:                                                                                                    | Select v                                                                                         |                           |
| Identify RINs<br>* Batch Volume:<br>Denaturant Volume:                                                                          | (Gallons) Includes Denaturant Volume.<br>(Gallons) Ethanol and Cellulosic Ethanol O<br>(Gallons) | nly.                      |
| Equivalence Value:                                                                                                    | Batch Volume multiplied by Equi                                                                  | valence Value             |
| - Identify Production Sou<br>Originating Organization:<br>* Originating Facility:<br>* Batch Number:<br>Additional Information: | rce                                                                                              |                           |
|                                                                                                    |                                                                                                  | 12                        |
|                                                                                                    |                                                                                                  | KIN Holdings Keport Feeds |

5

- **13**. Select a biointermediate used to produce the batch of renewable fuel
- 14. Specify the amount of biointermediate from a specific biointermediate facility that was used to produce the batch of renewable fuel
- **15.** Specify the units for that amount of biointermediate
- **16**.Specify the company name of the corresponding biointermediate producer
- **17.** Specify the facility name where the specified amount of biointermediate was produced
- **18**.Check the box if the biointermediate meets the definition of renewable biomass
- 19.Click Add

| Report Feedstocks                |                                                           |
|----------------------------------|-----------------------------------------------------------|
| * Feedstock(Code):               | 13<br>Select V                                            |
| Quantity:                        | 14                                                        |
| Unit of Measure:                 | Select V                                                  |
| Biointermediate Producer:        | 10<br>V                                                   |
| <b>Biointermediate Facility:</b> | ✓                                                         |
| Additional Information:          |                                                           |
| Does this feedstock me           | et the definition of renewable biomass in 40 CFR 80.1401? |
|                                  | Add                                                       |
| = Required Field                 | 20                                                        |
|                                  | << Report Fuel Report Co-products >>                      |

- 20.Repeat steps 13-19 for each facility for which biointermediates originated.
- 21.Click Report Co-products >>

#### Note:

If you want to update a value for the same facility, click Remove above the dialog box and enter the information again.

| Feedstock    | Quantity        | Measure         | Biointermediate<br>Facility | Additional<br>Information | Renewable<br>Biomass |          |
|--------------|-----------------|-----------------|-----------------------------|---------------------------|----------------------|----------|
|              | 100000          |                 | OrgID FacID                 |                           | Yes                  | Remove   |
| Report       | Feedstocks      | ]               |                             |                           |                      |          |
| * Feedsto    | ck(Code):       | Sele            | ct                          |                           | ~                    |          |
| Quantity:    |                 |                 |                             |                           |                      |          |
| Unit of Me   | easure:         | Sele            | ct 🗸 🗸                      |                           |                      |          |
| Biointerm    | ediate Produ    | cer:            |                             | ~                         |                      |          |
| Biointerm    | ediate Facility | /:              |                             | ~                         |                      |          |
| Additiona    | l Information   | :               |                             |                           |                      |          |
|              |                 |                 |                             | 14.                       |                      |          |
| Doe:         | s this feedsto  | ck meet the def | inition of renewable b      | iomass in 40 CFR 80       | ).1401?              |          |
|              |                 |                 |                             |                           |                      | Add      |
|              |                 |                 |                             |                           |                      |          |
| Required Fie | ld              |                 | <                           | < Report Fuel             | 21 Report Co-pro     | ducts >> |
|              |                 |                 |                             |                           |                      |          |

- 22.For each coproduct produced at the renewable fuel production facility, select the type of coproduct, add additional information in the text box (optional), and click Add
- 23.Add document information (optional)
- 24.Click Add to Transaction Bin >>
- 25.On the next page if you have not finished submitting all the batches of renewable fuel, select 'Generate RINs' option and click **Go**. Repeat steps 1-24.
- 26.If you have finished submitting all the batches of renewable fuel, click
  Submit >>.

| 6 | Report Co-products      |          |     |
|---|-------------------------|----------|-----|
|   | Co-product:             | Select 🗸 |     |
|   | Additional Information: |          |     |
|   |                         |          |     |
|   |                         |          | Add |
| - |                         |          |     |

| Add Document Information                   |                                                          |
|--------------------------------------------|----------------------------------------------------------|
| Document Type:<br>Document Identification: | Add                                                      |
| I want to<br>25<br>Generate RINs ~<br>Go   | Report Feedstocks Add to Transaction Bin >> 26 Submit >> |

#### Submitting RIN generation

- **1.** Verify that the information is accurate
- 2. Click Confirm Submit >>

#### Transactions

| i |
|---|
| i |